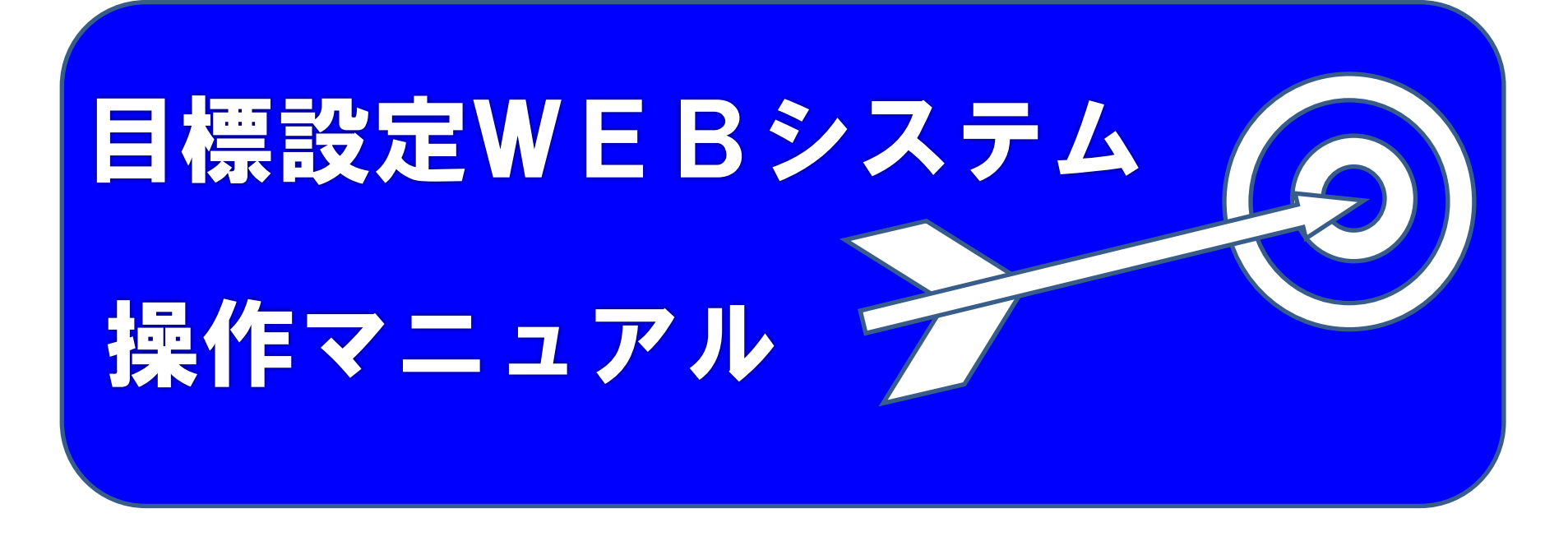

# 注意点

| 1 | コーチのコメントはサポート会員様限定となっております。<br>一般会員様はコーチコメントが見れません。                              |
|---|----------------------------------------------------------------------------------|
| 2 | サポート会員様は、退会される際は、フロントもしくは担当コーチにご連絡ください<br>ユーザー情報ページから退会しても、引き落としは継続されますのでご注意ください |

| 1. | ログイン                           |
|----|--------------------------------|
|    | 1-1. ログインする ・・・・・・・・・・・・・・・・・3 |
| 2. | 会員様向けメニュー                      |
|    | 2-1. 長期・中期目標・今月の目標設定 ・4・       |
|    | 2-2.目標設定(月)の設定方法 ・・・・・-5       |
|    | 2-3. 目標設定(試合)の設定方法 ・・・・・&      |
|    |                                |

2-4. 練習日誌の設定方法 ・・・・・・・・

- 3. ユーザー情報
  - 3-1. ユーザー情報変更 ・・・・・8

  - 3-3. メールアドレス変更・・・・・10
  - 3-4. パスワード変更・・・・・・11

1-1. ログインする

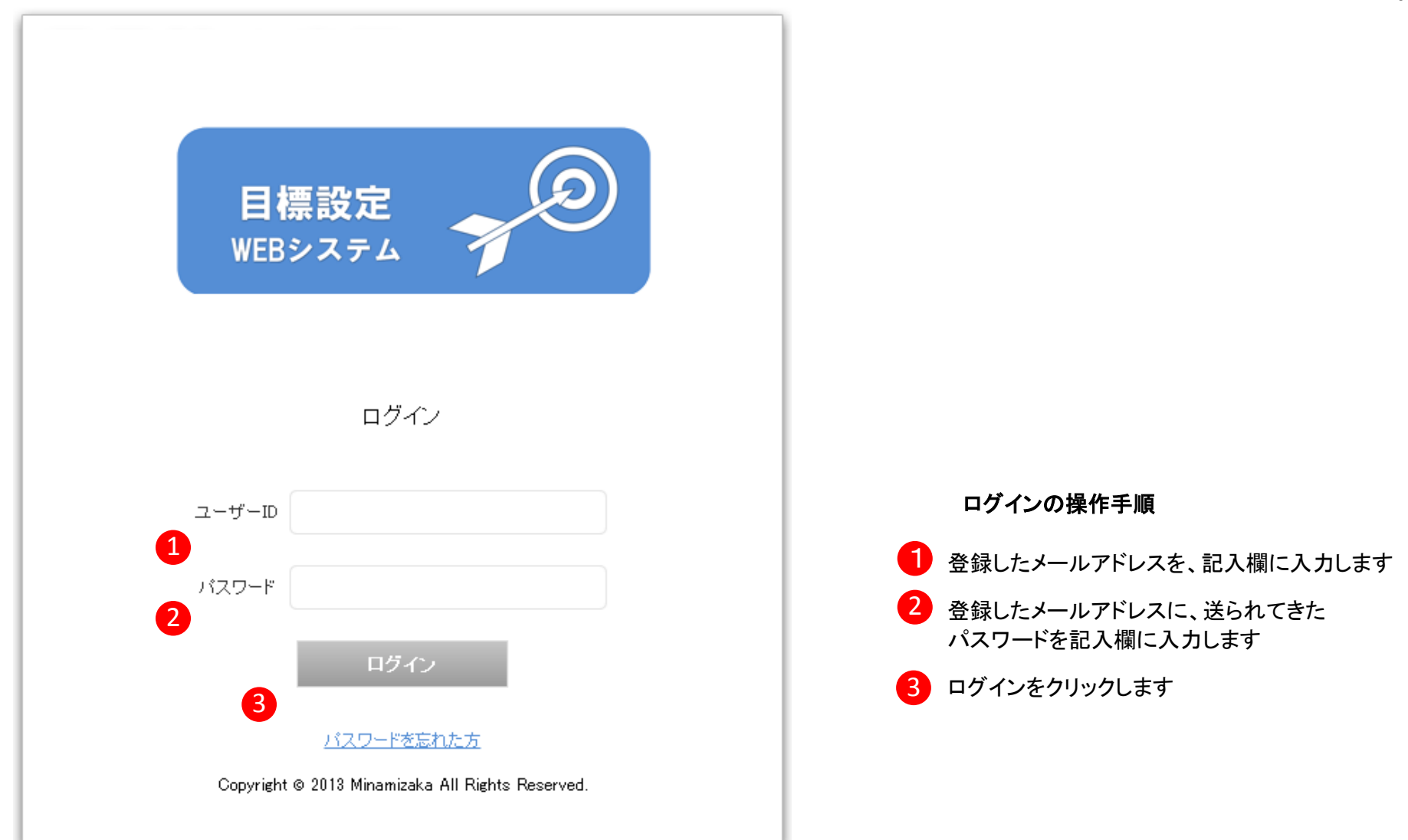

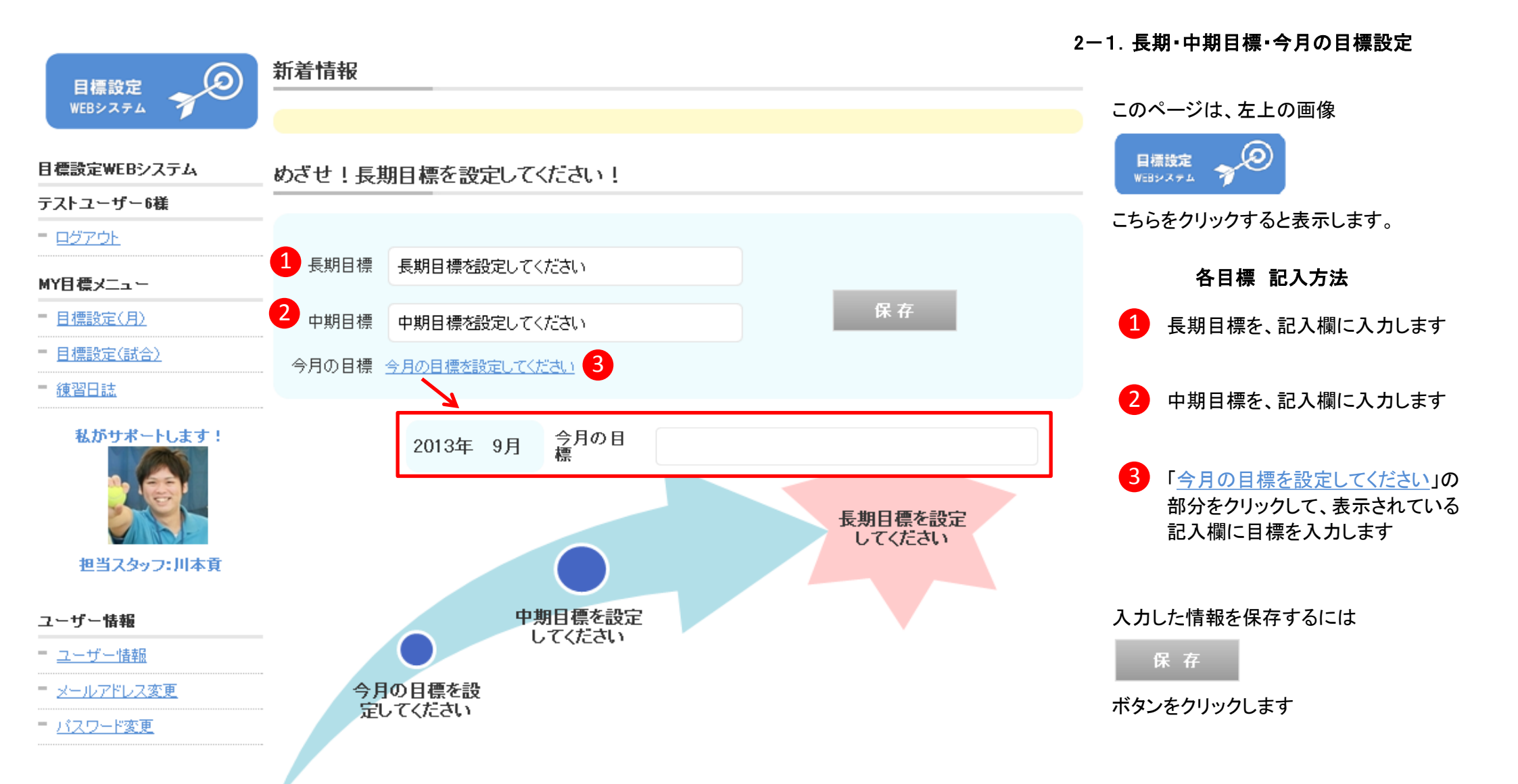

| 目標設定                                                                                                    |                                                                                                    | 2 目標                          |           | <b>1</b><br>評価 | 2<br>本人コメント                                                                                                    |   | 2-2.目標設定(月)の設定方法<br>                                                                                                    |
|----------------------------------------------------------------------------------------------------|----------------------------------------------------------------------------------------------------|-------------------------------|-----------|----------------|----------------------------------------------------------------------------------------------------|---|----------------------------------------------------------------------------------------------------|
| WEBシステム<br>目標設定WEBシステム<br>テストユーザー6様<br>- <u>ログアウト</u>                                                                 | 心                                                                                                    | 式合中ネガティ<br>ことを考えない<br>ファーストボレ | ブな<br>v。  | 3 🗸            | 試合になったら緊張して、上手く動けな<br>いので、ポジティブな意識を持って練習<br>します。<br>試合で負け <u>ている</u> 時には、どうし <u>ても</u> ス                                                               | ± | 目標設定(月)は、月のはじめに目標を設<br>定し、月の終わりにその目標に対しての評<br>価を行うものです。<br>目標設定(月)を利用することで、自分の<br>目指すべきことが明確になり、練習の仕方                                                                                      |
| MY目標メニュー                                                                                                    | 技                                                                                                    | 功の確率をあげ                       | うげる。<br>^ |                | トロークに頼りがちになるので、練習中<br>も前に出る意識を持ちます。                                                                                                    | Ŧ | や方回性も見えてさよう。<br>日標設定(日)場作手順                                                                                                    |
| - <u>目標設定(引)</u> - <u>目標設定(試合)</u> - <u>練習日誌</u>                                                                      | 体                                                                                                    | 打ち終わったあ<br>ラフラしない。            | とフ        | 2 🗸            | 浅いボールを処理したときに、頻繁にバ<br>ランスが崩れます。                                                                                                    | Ħ | 番号1~2は、月の初めに入力します<br>サイドメニューの目標設定(月)<br>をクリックします                                                                                                    |
| <ul> <li>私がサポートします!</li> <li>ションション</li> <li>担当スタッフ:川本貢</li> <li>ユーザー情報</li> <li>ユーザー情報</li> <li>メールアドレス変更</li> </ul> | いつもお世話になります<br>ネットに出ることで、相利<br>は是非覚えていきましょ<br>まずネットに出るために<br>ると前に出るチャンスが<br>打つ意識を常に持ってな<br>また、浅いボールを処明<br>は、足を大きく踏み出し<br>さぁ! 次の目標達成を話 |                               |           |                | レッシャーを与えることができますので、ネットプレイ<br>目手を左右に動かしたり、深いボールが打てるようにな<br>れてきますので、ストローク練習をするときは、深めに<br>しょう!<br>ときは、体勢が崩れやすいので、前かがみになるとき<br>いを安定させましょう。<br>て頑張っていきましょう! |   | <ul> <li>2 心技体の目標を赤枠の記入欄に入力します</li> <li>※心技体の目標はなるべく具体的にお願いします</li> <li>(例) 〇ダブルフォルトの確立を下げる<br/>×ダブルフォルトしない</li> <li>番号1~2は、月の終わりに入力します</li> <li>1 今月の目標を達成できているか<br/>5段階で評価します</li> </ul> |
| = <u>パスワード変更</u>                                                                                                    | パスワード変更         削除         追加         保存                                                                                              |                               |           |                |                                                                                                    |   | ご 評価に対してのコメントを記入欄に<br>入力します                                                                                                    |
| ※コーチのコントは、サポート会員様限ウトかってなります。                                                                                          |                                                                                                    |                               |           |                |                                                                                                    |   | 入力した情報を保存するときは、                                                                                                    |

※コーチのコメントは、サポート会員様限定となっております。 一般会員様はコーチコメントが見れません

# 保存

ボタンをクリックします

|                                     | 目標設定    |                              |      |                                               |                                                  |   |  |
|-------------------------------------|---------|------------------------------|------|-----------------------------------------------|--------------------------------------------------|---|--|
| 目標設定<br>WEBシステム                     | 日付      | 2<br>2013/08/31 日付選          | 択クリア | 3 試合名                                         | 広島市D級                                            |   |  |
| 目標設定WEBシステム                         | 種目      | 4 シングル 🗸                     |      | 勝敗                                            | 勝 🗸                                              |   |  |
| テストユーザー6様                           |         | -                            |      | •                                             |                                                  |   |  |
| = <u>97701</u>                      |         | 5 目標                         | 2 評価 | <b>3</b> 本                                    | 人コメント                                            |   |  |
| MY目標メニュー<br>- <u>目標設定(月)</u>        | 結果      | 1回戦目は、6-2で勝<br>つ             | 3 🗸  | 6-0で勝ちました。<br>1ゲームも落とし                        | ,<br>ませんでした!                                     |   |  |
| - <u>目標設定(試合)</u><br>- <u>練習日誌</u>  | →<br>作戦 | <br>積極的にバックを狙<br>う           | 5 🗸  | 相手のフォアハン<br>でも甘いフォアにに<br>打ち込まれてしま<br>ハンドを狙いまし | ・ドは強力なので、少し<br>:打つと、良いコースに<br>:います。なのでバック<br>:た。 | 6 |  |
|                                     | ŵ       | 試合中、一度も下を<br>向かない気でいきま<br>す  | 2 🗸  | 一度勝っている椎<br>下を向かないとい<br>た。                    | が<br>手でしたが、緊張して<br>う目標を忘れていまし                    | E |  |
| 担当スタッフ:川本貢                          | 技       | ストロークネットミ<br>スを3回以下に抑える      | 5 🗸  | 目標達成です! 2<br>した!                              | ・3回くらいで抑えま                                       | H |  |
| ユーリー16#2<br>= ユーザー情報<br>= メールアドレス変更 | 体       | ガッツポーズをとる<br>とき、大げさに表現<br>する | 2 🗸  | 少し消極的になっ                                      | ていました。                                           | ± |  |
|                                     |         |                              |      |                                               |                                                  |   |  |

川本貢

一般会員様はコーチコメントが見れません

## 2-3. 目標設定(試合)の設定方法

目標設定(試合)は、試合がおわったら入力しま す。この目標設定(試合)を利用することで、次 の試合に対しての作戦考察や、モチベーション を上げることができます 目標設定(試合)操作手順 番号1~2は、月の初めに入力します サイドメニューの目標設定(月) (1)をクリックします 日付を選択します ※クリアをクリックすると、日付がリセットされます 試合名を記入欄に入力します。 4 種目を選択します 5 心技体目標を記入欄に入力します。 ※心技体の目標はなるべく具体的にお願いします (例) 〇ネットミスを5回までに抑える ×ネットミスをなるべくしない 番号1~3は、月の初めに入力します 勝敗を選択します 2 試合の目標が達成できているか 5段階で評価します 3 評価に対してのコメントを記入欄 に入力します 入力した情報を保存するときは、 ボタンをクリックします 保存

#### 2-4. 練習日誌の設定方法

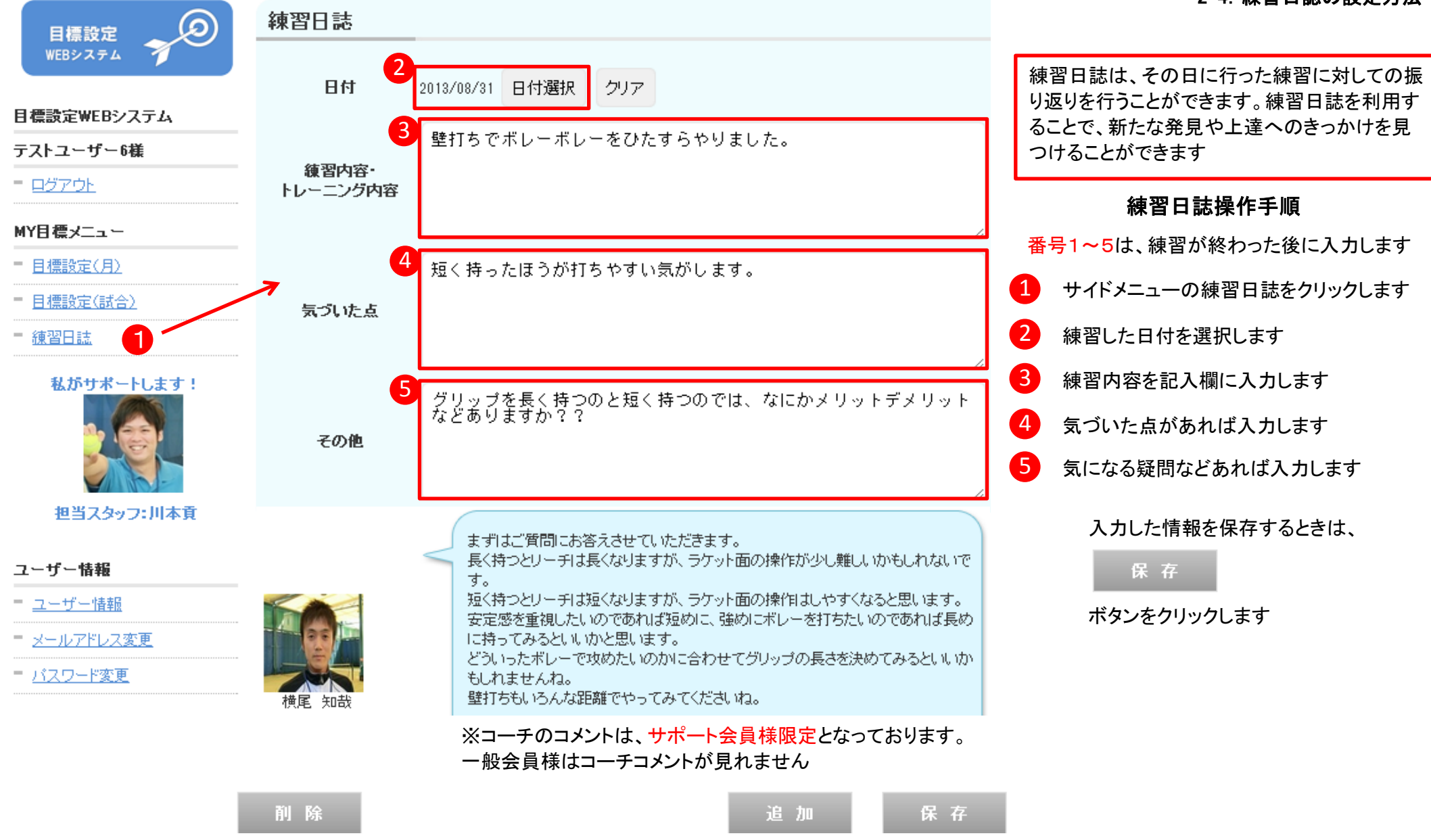

|                   | ユーザー情報              |                                        |                   |
|-------------------|---------------------|----------------------------------------|-------------------|
|                   | メールアドレス             | i@yahoo.co.jp                          |                   |
| 目標設定WEBシステム       | 氏名 <mark>※</mark>   | 田中太郎                                   | ユーザー情報変更手順        |
| テストユーザー6様         | 氏名力ナ※               | タナカタロウ                                 | 1 サイドメニューのユーザー情報を |
| - <u></u>         | 生年月日※               | 2000 🗸 年 10 🗸 月 10 🗸 日                 | クリックします           |
| MY目標メニュー          | *性別※                |                                        |                   |
| = <u>目標設定(月)</u>  |                     |                                        | 【3】 保存ボタンをクリックします |
| = <u>目標設定(試合)</u> |                     |                                        |                   |
| = <u>練習日誌</u>     | 住所 <mark>※</mark>   |                                        |                   |
| 私がサポートします!        |                     |                                        |                   |
|                   | TEL *               | ※TEL又は携帯NOとちらかを入力して下さい。 例)000-000-0000 |                   |
| 担当スタッフ:川本貢        |                     |                                        |                   |
| ユーザー情報            | 7 携帯NO ※            | 191) 000-0000                          |                   |
| - <u>ユーザー情報</u> 1 | 競技種別 <mark>※</mark> | テニス マ                                  |                   |
| = メールアドレス変更       |                     | 3                                      |                   |
|                   | 退会                  |                                        |                   |

#### 3-2. 退会方法

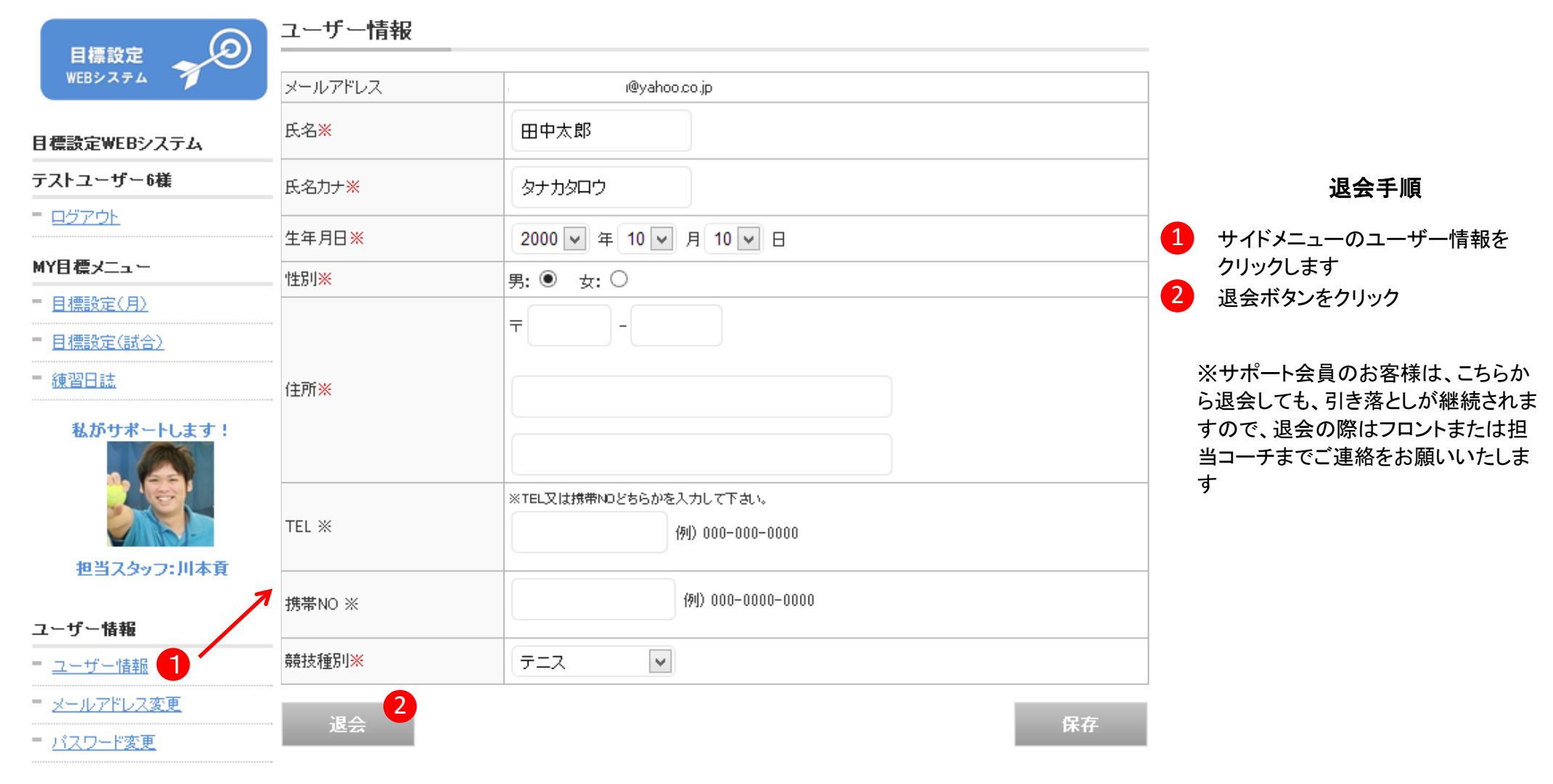

### 3-3. メールアドレス変更

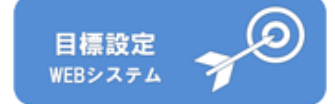

# メールアドレスの変更

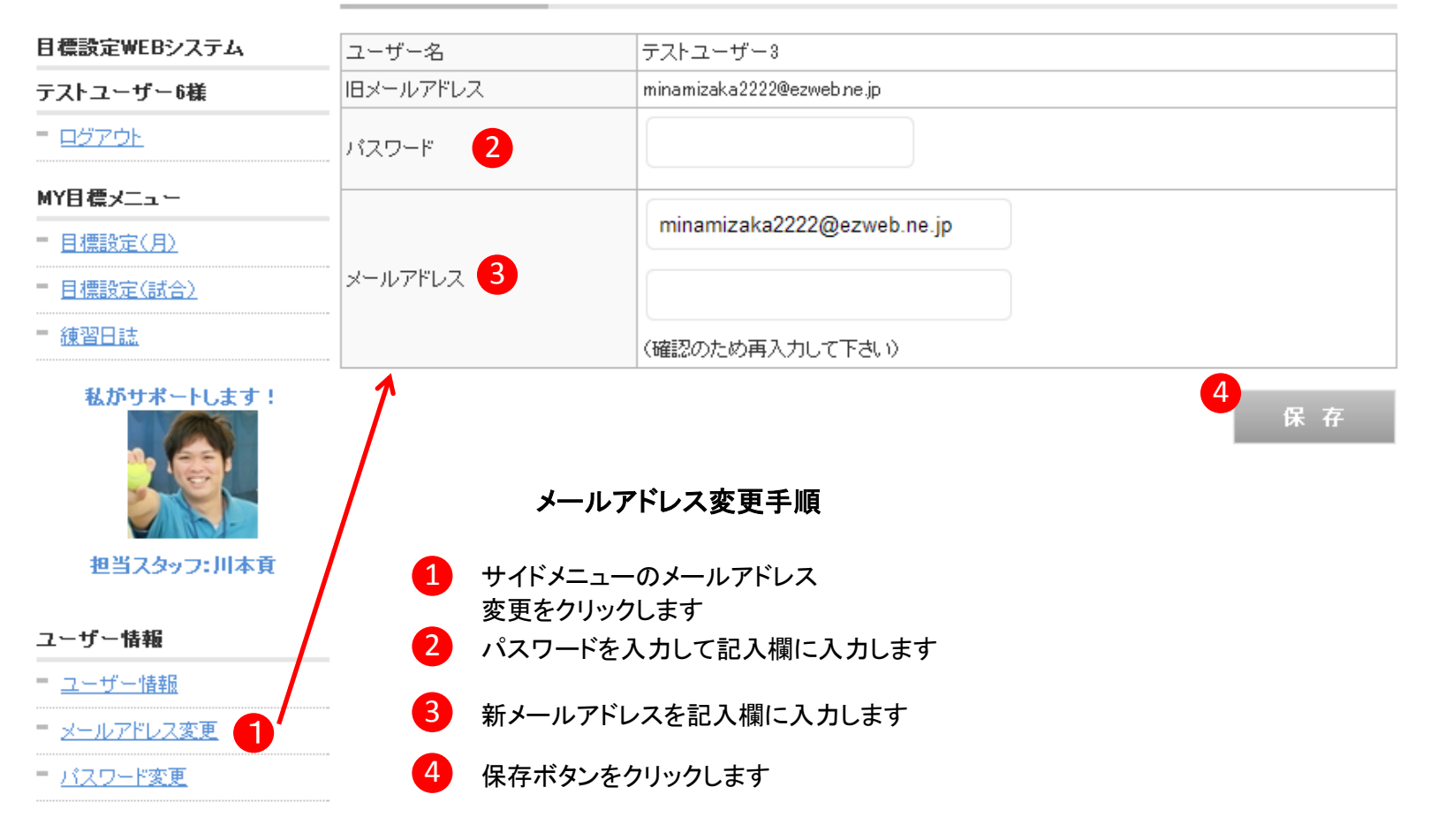

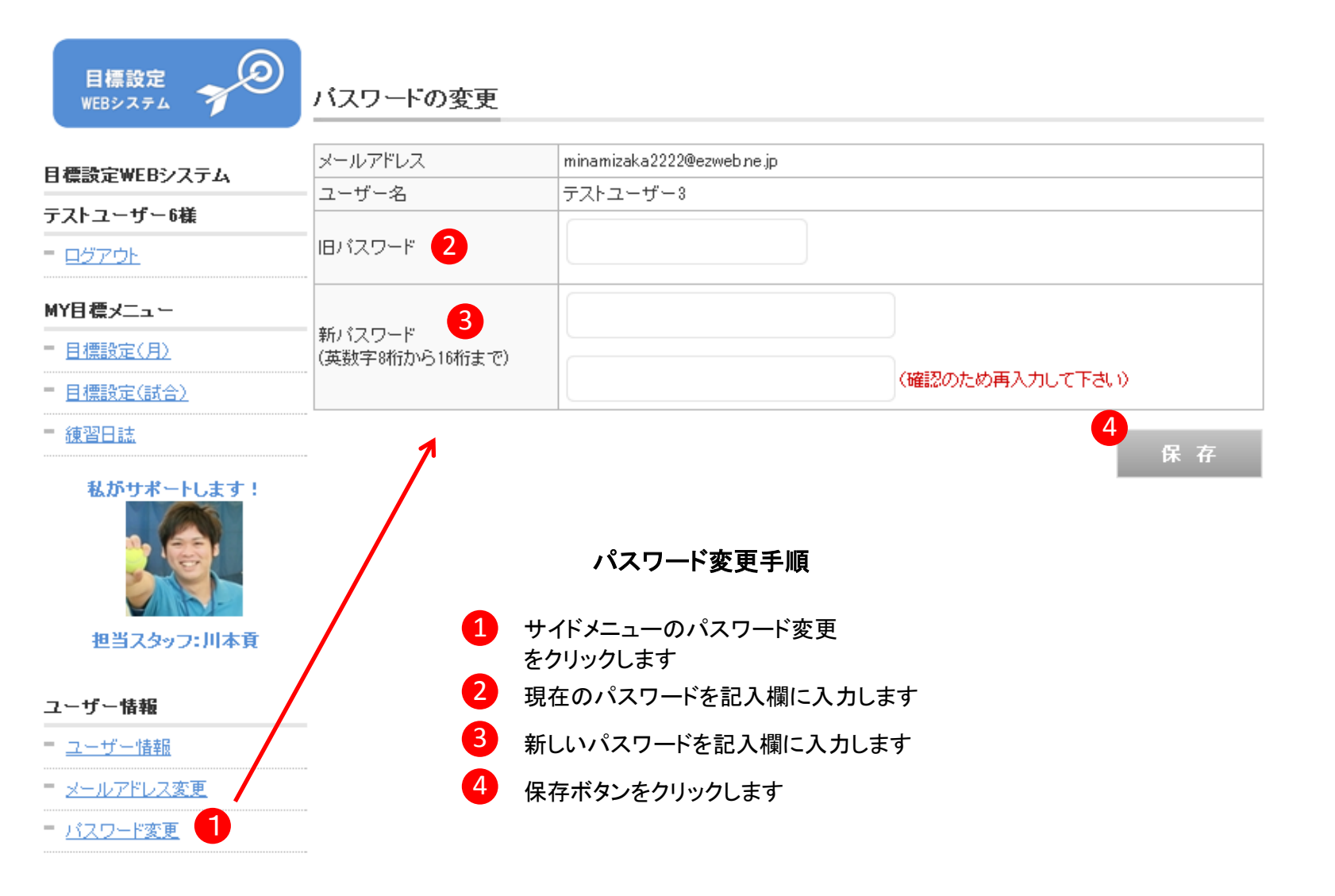

## 3-4. パスワード変更